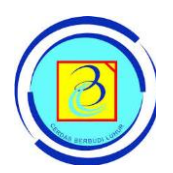

## Ketentuan Unggah Mandiri Tugas Akhir Mahasiswa Via Drive: Google Drive

Berdasarkan Pengumuman Nomor: 015/Lib/TA/06/2020 tentang "ketentuan unggah mandiri tugas akhir mahasiswa", berikut ini tata cara proses unggah mandiri tugas akhir mahasiswa:

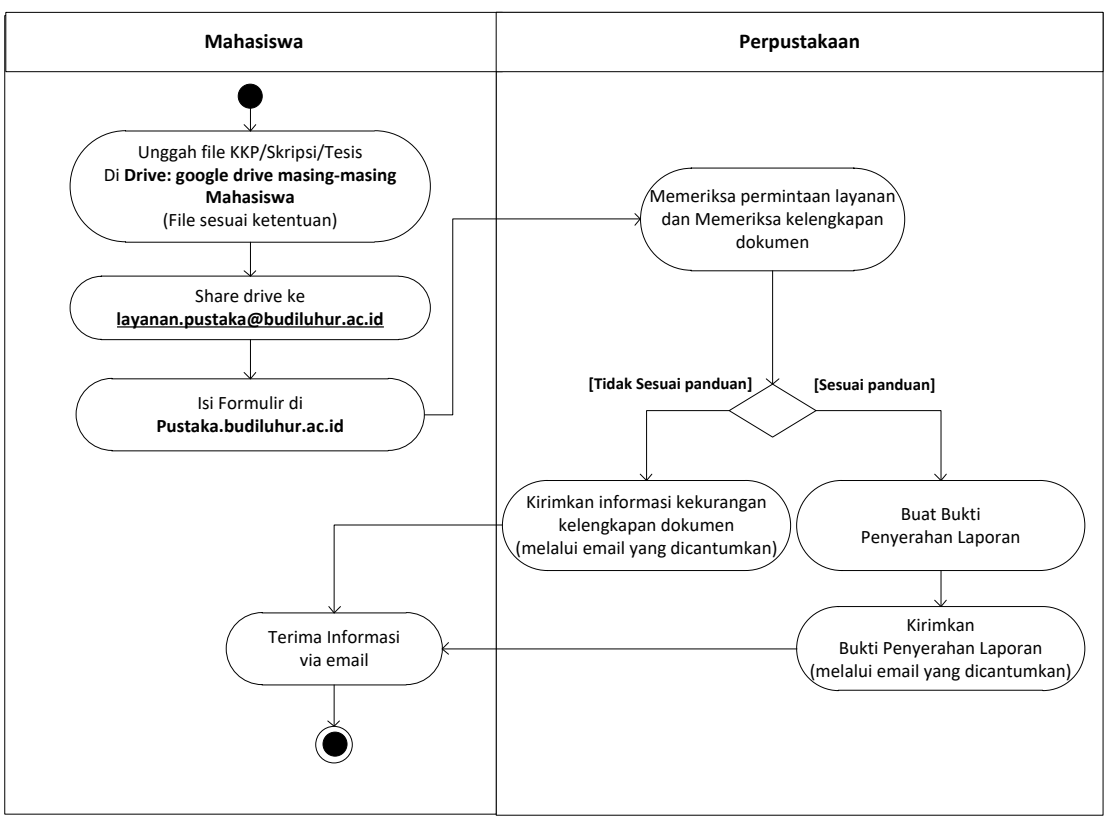

## Tahapan pemgumpulan Laporan KKP/Skripsi/Tesis

Gambar 1. Tahapan pengumpulan tugas akhir mahasiswa

Berikut ini penjelasan secara detail setiap tahapan dalam proses proses unggah mandiri tugas akhir mahasiswa:

- Langkah 1: Mahasiswa diharuskan unggah file KKP/Skripsi/Tesis di drive: google drive masing-masing mahasiswa. Berikut ini cara memulai google drive:
  - 1) **Buka** <u>drive.google.com</u> di komputer, lakukan login e-mail dengan domain @student.budiluhur.ac.id.

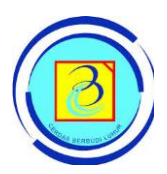

## UNIVERSITAS BUDI LUHUR PERPUSTAKAAN

Jalan Raya Ciledug, Jakarta Selatan, Phone (021) 5853753 ext: 278, 279 Email : pustaka@budiluhur.ac.id

| 👩 E-Learning Budi Luhur 🛛 🗙 🛛             | 📕 Kata detail atau detil yg baku me 🗙 🛛 G 🔾 | Cara menggun   |
|-------------------------------------------|---------------------------------------------|----------------|
| ← → C △ ( drive.google.com/drive/my-drive |                                             |                |
| Drive                                     | Q Search in Drive                           |                |
| + New                                     | My Drive -                                  |                |
| My Drive                                  |                                             | -              |
| Shared with me                            | Upload files                                |                |
| Starred                                   | Google Docs                                 | >              |
| 🔟 Trash                                   | Google Sheets Google Slides                 | > w<br>> /ou i |
| Storage                                   | More                                        | >              |
| 647.2 MB of 15 GB used                    |                                             | ,              |

Gambar 2. Fasilitas dalam google drive

- 2) **Buat folder**, cara membuat folder adalah dengan cara pilih "New folder" pada menu "My Drive". Kemudian, berinama folder yang dibuat dengan nim masing-masing.
- 3) **Upload file**, upload (unggah) file-file ke folder yang telah dibuat dengan cara pilih "Upload file" pada menu "My Drive".
- 4) **Bagikan Folder**, kemudian bagikan folder ke <u>layanan.pustaka@budiluhur.ac.id</u>, dengan cara pilih Icon "Share" seperti pada Gambar 3 atau dengan cara **klik kanan** dan pilih "Share"

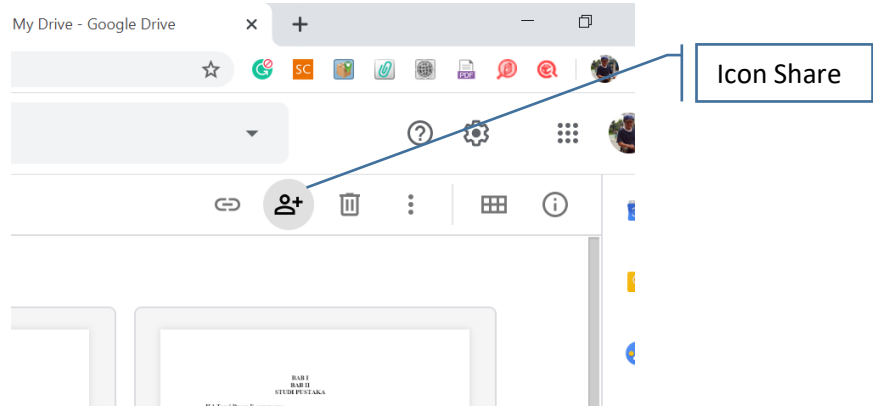

Gambar 3. Fasilitas share pada google drive

Langkah 2: Mahasiswa diharuskan mengisi data di laman <u>pustaka.budiluhur.ac.id</u> dengan lengkap dan benar. Setelah pengisian formulir, mahasiswa

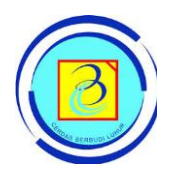

dimohon untuk menunggu dan mengecek informasi dari Admin Perpustakaan melalui e-mail pada saat mengisi formulir.

- Langkah 3: Proses pengecekan kelengkapan file, dilakukan oleh Admin Perpustakaan.
- Langkah 4: Jika kelengkapan dokumen (file) dinyatakan lengkap, maka Admin Perpustakaan akan membuat dan mengirimkan bukti penerimaan laporan tugas akhir melalui e-mail mahasiswa yang dicantumkan pada saat mengisi formulir.
- Langkah 5: Jika kelengkapan dokumen (file) dinyatakan tidak lengkap, maka Admin Perpustakaan akan menginformasikan kekurangan dari dokumen (file) yang diunggah melalui e-mail mahasiswa yang dicantumkan pada saat mengisi formulir. Mahasiswa wajib mengunggah ulang file-file tugas akhir (seperti langkah 1).

Jakarta, 22 Juni 2020 Kepala Perpustakaan,

Margaretha Sri Udari, S.Sos, M.Hum.